# **HOW TO MAKE PAYMENTS** A quick guide to making payments.

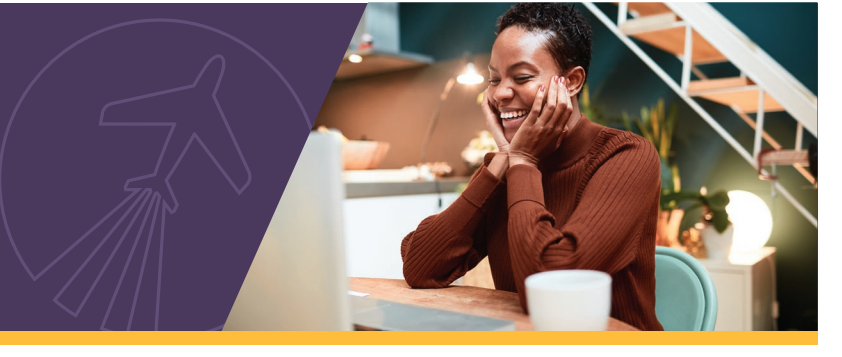

Whether it's your electric bill, credit card, or General Electric Credit Union (GECU) loan, we have free payment methods to help you pay bills on time, every time! Use this guide to make managing your payments easier.

## Accessing accounts

| Online Banking                                                                                               | Mobile app                                                                                            | <b>CallConnect</b><br>24/7/365 telephone banking                                                                  |
|----------------------------------------------------------------------------------------------------|----------------------------------------------------------------------------------------------------|----------------------------------------------------------------------------------------------------|
| <ul> <li>Visit: gecreditunion.org</li> <li>Click the Login button found in the upper right corner</li> </ul> | <ul> <li>Tap our mobile app icon (our logo)<br/>found on your mobile device<br/>and login.</li> </ul> | <ul> <li>Dial: 513.243.3333 or 800.589.2875</li> <li>After authenticating your account, enter your PIN</li> </ul> |

# Making a GECU loan payment

| If you plan to                   | Here's how to set it up:                                                                                                    |                                                                                                    |                                                                                                    |  |
|----------------------------------|----------------------------------------------------------------------------------------------------|----------------------------------------------------------------------------------------------------|----------------------------------------------------------------------------------------------------|--|
| pay your GECU<br>Ioan:           | Online Banking                                                                                                    | Mobile app                                                                                                    | CallConnect                                                                                                    |  |
| from a GECU<br>checking account. | <ul> <li>Hover over Move Money<br/>and select Make/Schedule a<br/>Payment.</li> <li>Enter the account you wish<br/>to pay from, the payment<br/>date, and amount. Click<br/>Make Transfer.</li> </ul>                                                                                                    | <ul> <li>Tap Make a Transfer.</li> <li>Enter the account you wish to pay from, the payment date, and amount. Tap Transfer.</li> </ul>                                                                                                    | <ul> <li>Press 1 for Account<br/>information.</li> <li>Next, Press 1 for Loan<br/>information</li> <li>Press 1 to make a payment<br/>from a GECU account and<br/>follow the prompts.</li> </ul>                                                                                                    |  |
| from an external account.        | <ul> <li>Hover over Move Money and select External Transfer for Payments.</li> <li>For your first payment, select Add an External Account and enter the routing and account number. Note: This account will be saved.</li> <li>Once an external account is added, select payment option, enter the payment amount and date; click Make Transfer.</li> </ul> | <ul> <li>Tap More, select Loan<br/>Payment, then tap pay<br/>from bank account.</li> <li>For your first payment,<br/>select Add an External<br/>Account and enter the<br/>routing and account<br/>number. Note: This<br/>account will be saved.</li> <li>Once an external account<br/>is added, enter the<br/>payment amount and<br/>date; tap Transfer.</li> </ul> | <ul> <li>Press 1 for Account<br/>information.</li> <li>Next, Press 1 for Loan<br/>information</li> <li>Press 2 to make a payment<br/>from an external account.<br/>Enter your routing and<br/>account number and<br/>follow the prompts.</li> <li>Once payment is<br/>made, you'll receive a<br/>confirmation.</li> </ul> |  |

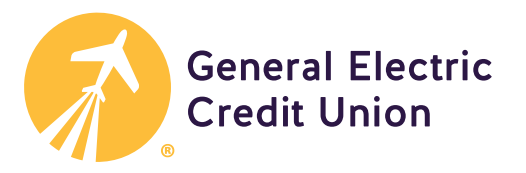

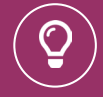

**Tip:** Make payments recurring within Online Banking or our mobile app when you select the box next to **Repeat**.

#### Making a GECU credit card payment

The chart below provides instructions on making your GECU credit card payment from a GECU checking account or from an external account (any non-GECU bank account).

| If you plan to                   | Here's how to set it up:                                                                                                    |                                                                                                    |                                                                                                    |  |
|----------------------------------|----------------------------------------------------------------------------------------------------|----------------------------------------------------------------------------------------------------|----------------------------------------------------------------------------------------------------|--|
| pay your GECU<br>Credit Card:    | Online Banking                                                                                                    | Mobile app                                                                                                    | CallConnect                                                                                                    |  |
| from a GECU<br>checking account. | <ul> <li>Hover over Move Money<br/>and select Make/Schedule<br/>a Payment or from the main<br/>screen, click Pay next to the<br/>credit card account.</li> <li>Enter the account to pay<br/>from, the payment date and<br/>amount. Click Make Transfer.</li> </ul>                 | <ul> <li>Tap Make a Transfer or<br/>from the main screen, tap<br/>Pay next to the credit card<br/>account.</li> <li>Enter the account to pay<br/>from, the payment date<br/>and amount. Tap Transfer.</li> </ul>                                                                | <ul> <li>Press 1 for Account information.</li> <li>Next, Press 5 for Credit Cards</li> <li>Press 2 to make a payment from a GECU account and follow the prompts.</li> </ul> |  |
| from an external account.        | <ul> <li>Click Credit Card Access tab,<br/>click Pay Bill or hover over<br/>Payments, and select Make a<br/>Payment.</li> <li>Click Add a New Account<br/>or select the account to pay<br/>from, enter the payment<br/>amount and date, verify<br/>payment, and submit.</li> </ul> | <ul> <li>Tap More, select Credit<br/>Card Access, tap the Menu<br/>icon, Payments, and then<br/>tap Make a Payment.</li> <li>Tap Add a New Account or<br/>select the account to pay<br/>from, enter the payment<br/>amount and date, verify<br/>payment, and submit.</li> </ul> | Making a GECU credit card<br>payment from an external<br>account is not available<br>when using CallConnect.                                                                |  |

### Paying everyday bills with Bill Pay

If you have a GECU checking account, you can use Bill Pay to receive and pay electronic versions of your bills (e.g., utilities, insurance, credit cards from other financial institutions, etc.) and manage all of them securely, in one place, in Online Banking or our mobile app. Have a GECU Health Savings Account (HSA)? You can also use Bill Pay to pay medical bills. CallConnect is not available with Bill Pay.

| Here's how to set it up:                                                                                                    |                                                                                                    |  |  |  |
|----------------------------------------------------------------------------------------------------|----------------------------------------------------------------------------------------------------|--|--|--|
| Online Banking                                                                                                    | Mobile app                                                                                                    |  |  |  |
| <ul> <li>Select Bill Pay or click the widget on the main screen.</li> <li>Type the name of who you want to pay in the Need to Pay Someone new field and select them from the drop-down list. If the biller does not appear, enter the name, click add, and enter their information. Click Add Payee.</li> <li>Select the checking account or HSA you want to pay From, the amount, and the date, then select Pay Bill.</li> </ul> | <ul> <li>Tap Bill Pay.</li> <li>Tap Payees, type the name of who you want to pay in the Add a Person or Business field, and select them from the drop-down list. If the biller does not appear, enter the name, tap add, and enter their information. Tap Add Payee.</li> <li>Select the checking account or HSA you want to pay From, the amount, and the date, then tap Pay.</li> </ul> |  |  |  |

Member eligibility required. Visit: gecreditunion.org/membership for details. \*Online Banking and our mobile app are free to use; however, message and data rates may apply. Contact your service provider for details.

2 of 2 | AB 1.23

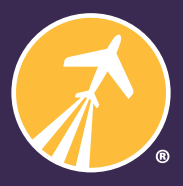

General Electric Credit Union Learn more at: gecreditunion.org or call us at: 513.243.4328 | 800.542.7093